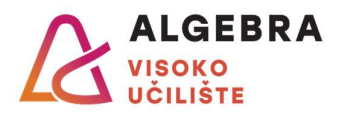

## Vježbe 9 – Korištenje aplikacije MS PowerPoint

Pomoću aplikacije MS PowerPoint kreirajte prezentaciju o Plitvičkim jezerima, tako da ona zadovoljava sljedeće uvjete:

- a. Prezentacija treba imati **najmanje 8 slajdova** jedan slajd treba biti naslovni, a od preostalih barem jedan mora imati drugačiji izgled (*layout*) od ostalih.
- b. Prezentacija treba imati postavljenu temu koja odgovara sadržaju prezentacije. Na najmanje jednom slajdu pozadinska grafika koja dolazi s temom prezentacije treba biti sakrivena.
- c. Tema prezentacije treba biti izmijenjena na način da joj je kroz **matricu slajdova** postavljen logo nacionalnog parka Plitvička jezera u gornji desni kut svakog slajda.
- d. U matrici slajdova treba biti podešeno da se na svim izgledima (*layoutima*) koji se koriste u prezentaciji niti jedna dva elementa slajda međusobno ne preklapaju. Kreirajte i barem jedan novi izgled koji ćete koristiti u prezentaciji, a koji će izgledati drugačije od ostalih (neće imati podnožje ili će drugačije prikazivati drugu razinu natuknica ili nešto slično).
- e. Sve **slike** u prezentaciji trebaju biti preuzete s Interneta, ali moraju biti označene za nekomercijalnu ponovnu upotrebu (osim loga nacionalnog parka).
- f. Prezentacija treba sadržavati barem jednu **tablicu**, koja treba biti oblikovana stilom tablice koji odgovara temi prezentacije.
- g. Prezentacija treba sadržavati barem jedan grafikon s prikazom stvarnih podataka.
- h. Prezentacija treba sadržavati barem jedan **SmartArt** koji će grafički prikazivati strukturu organizacije ili opis nekog procesa vezanog uz Plitvička jezera.
- i. U **podnožju** svih slajdova, osim prvog (i eventualno slajdova s korisnički kreiranim izgledom), treba biti naslov prezentacije, broj slajda i datum koji će se automatski ažurirati, tako da uvijek prikazuje aktualni datum.
- j. Svi slajdovi trebaju imati podešen isti **prijelaz na slajd**.
- k. Sav sadržaj prezentacije treba biti **animiran**, pri čemu barem jednom treba iskoristiti svaki od osnovnih oblika animacije (ulazna i izlazna animacija te animacija isticanja).
- I. Prezentacija treba biti podešena da se slajdovi **izmjenjuju automatski** nakon 15 sekundi.

Nakon što završite izradu prezentacije, ispišite cijelu prezentaciju u PDF datoteku, tako da se na svaku stranicu papira ispiše 6 slajdova.

Komprimirajte obje kreirane datoteke u datoteku *ImePrezimePPT.zip* i tako kreiranu datoteku predajte kao seminarski rad putem Infoeduke nastavniku kod kojeg slušate vježbe.